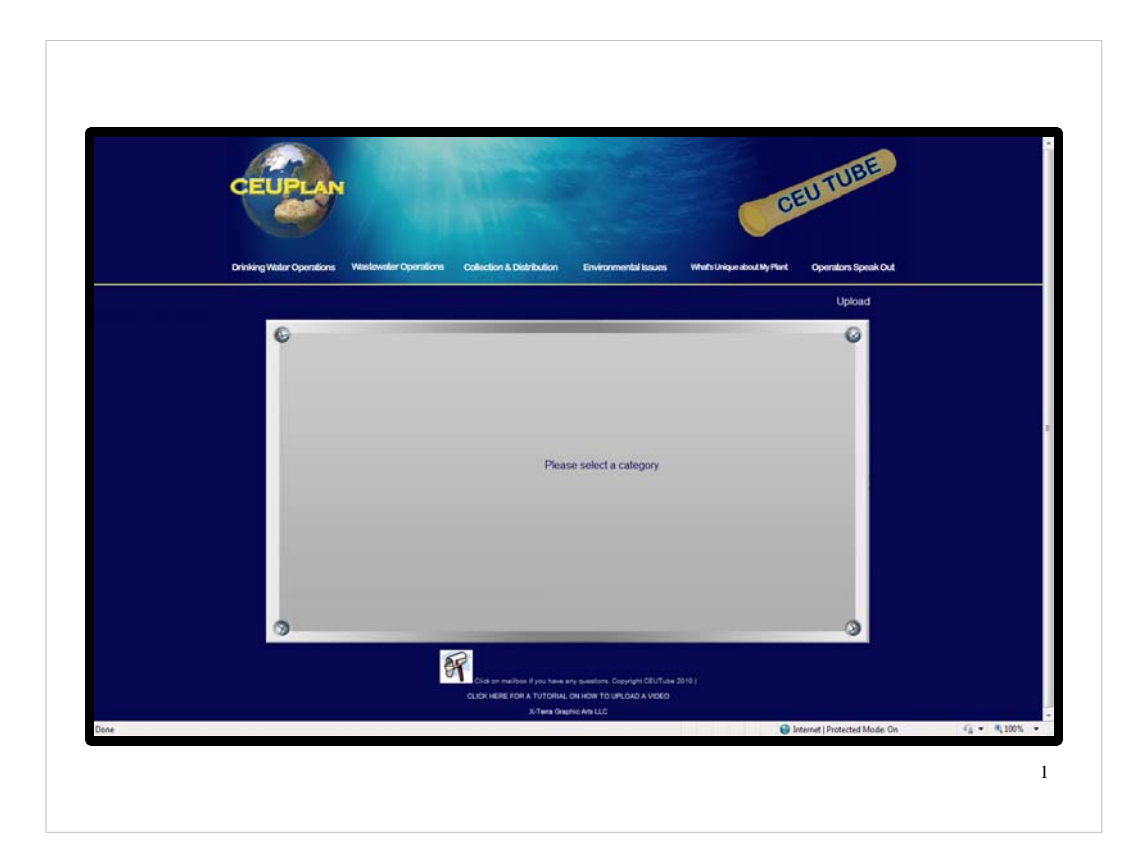

- •Welcome to myceutube.com tutorial.
- •This is a quick tutorial about how to upload a video to our server.

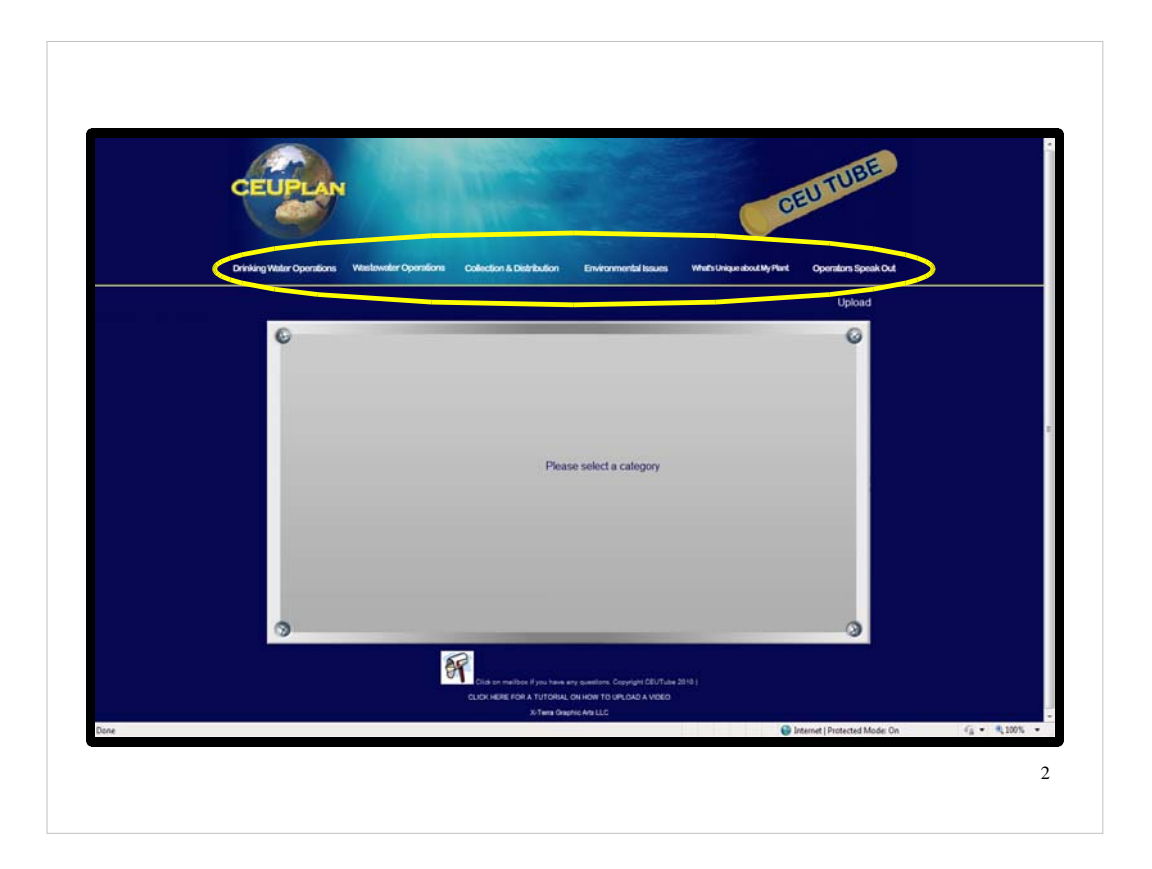

•These are the types of categories for which you can submit your videos.

Drinking Water Operations
Wastewater Operations
Collection & Distribution
Environmental Issues
What's Unique About My Plant
Operators Speak Out

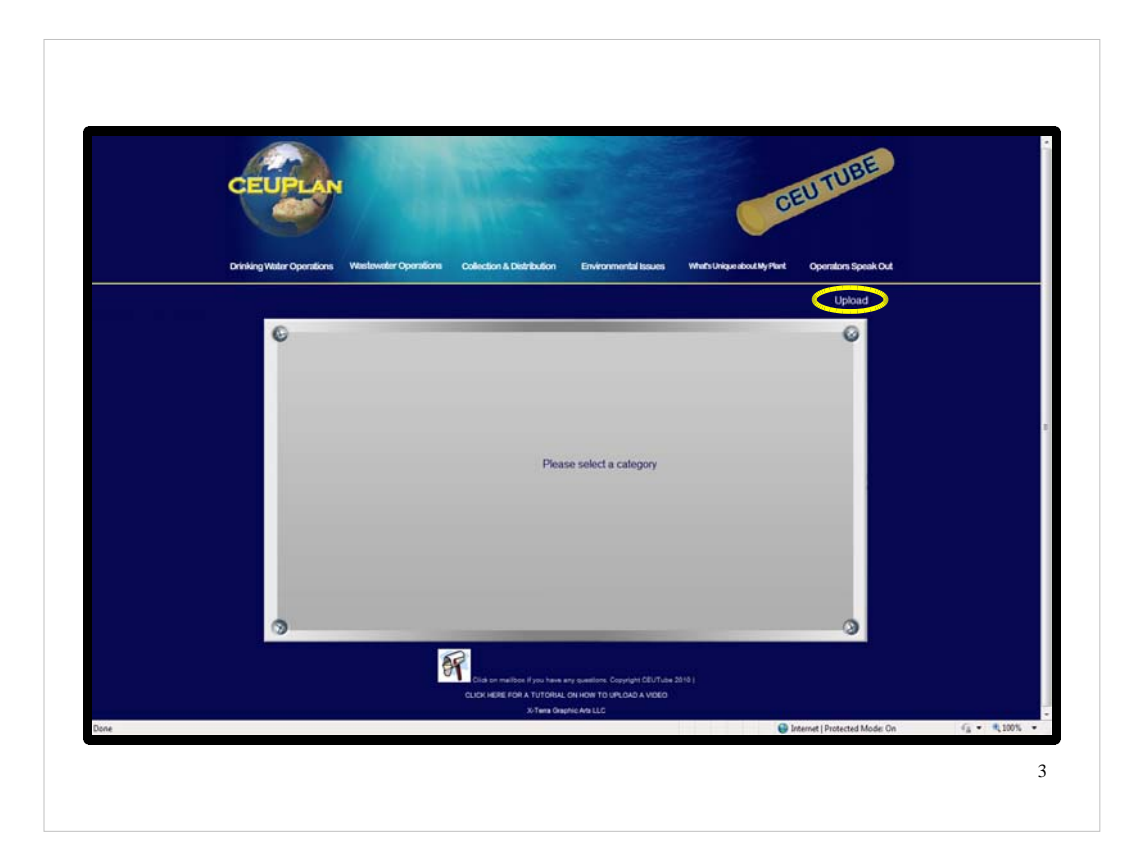

•The process works like this: if you would like to upload a video, you will click this icon, or this hyperlink, here and it will take you to an interface where you can upload your video.

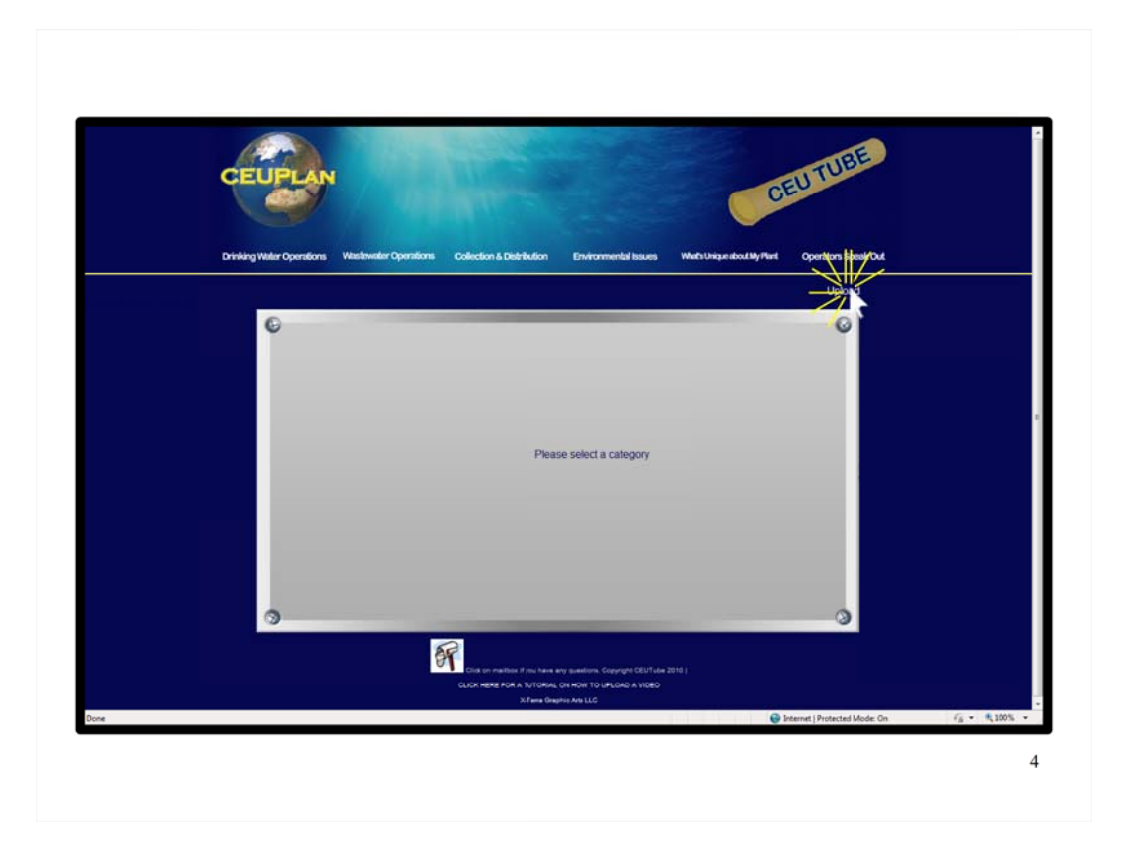

•So let's click upload ...

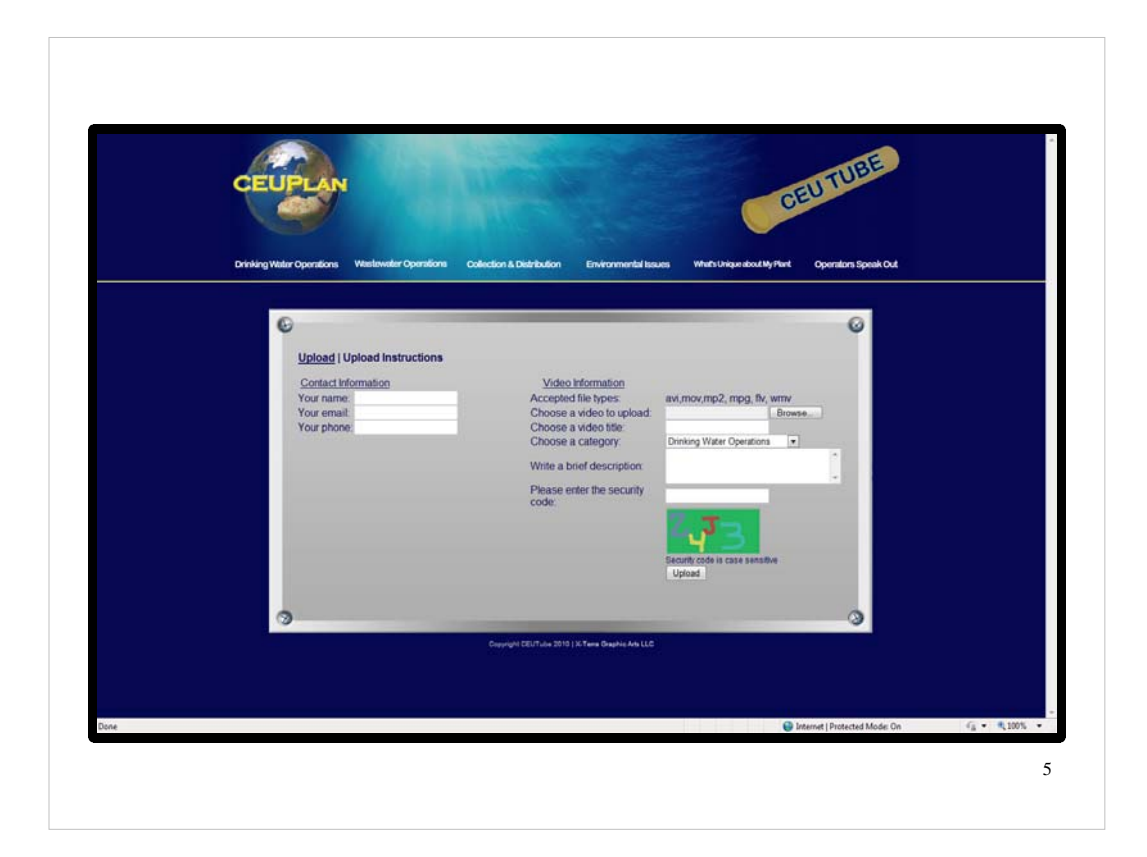

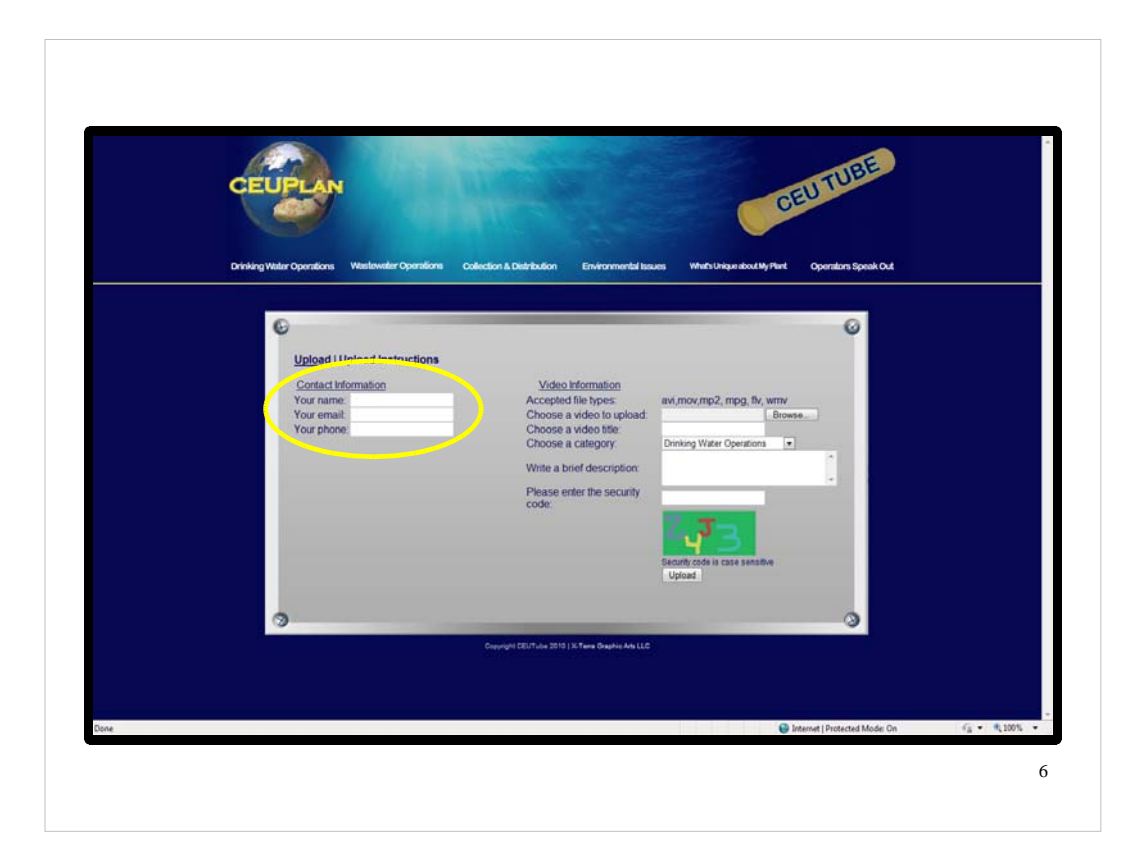

•You can put in your contact information. We suggest that you insert your name, e-mail address, and phone number and not leave them blank.

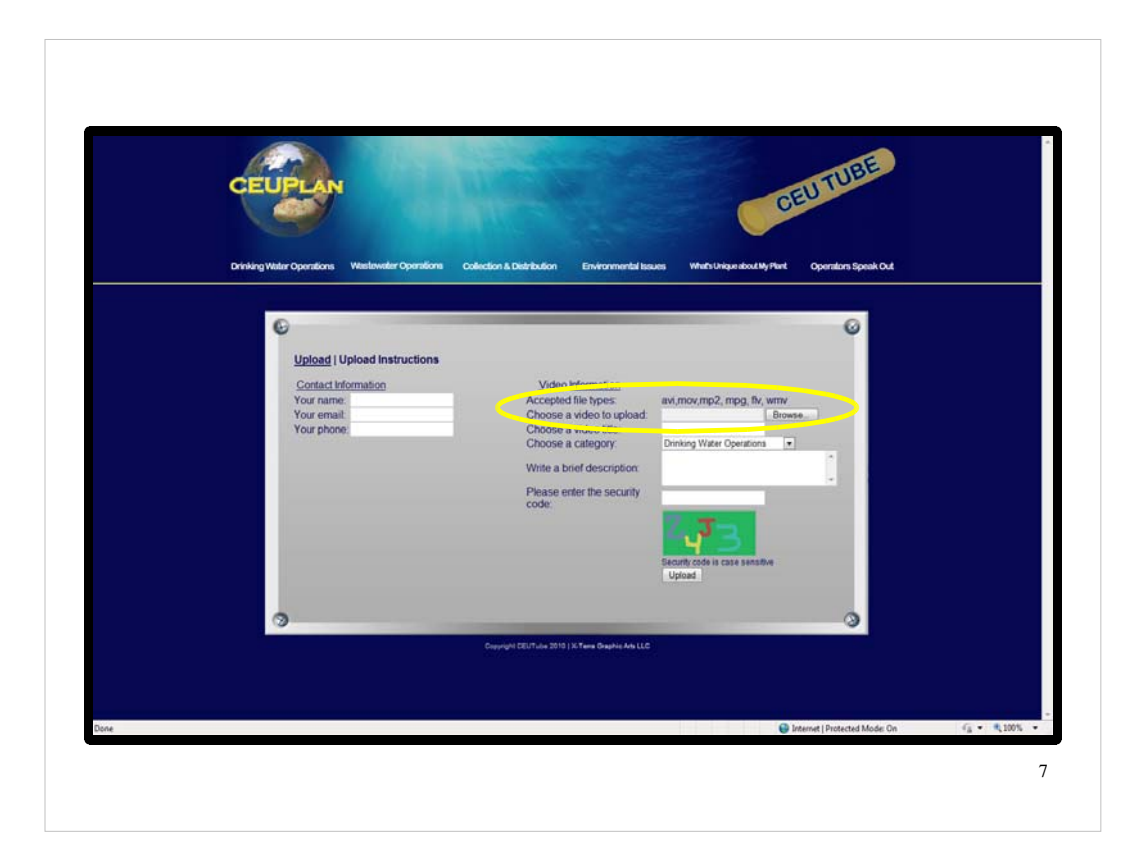

- •At this point, we're going to upload a video. So we'll choose a video from our computer using the "browse" button.
- •We can use .avi, .mov, .mpg (or .mp2), .wmv, and .flv formats.
- •Your video should be under 100 MB.

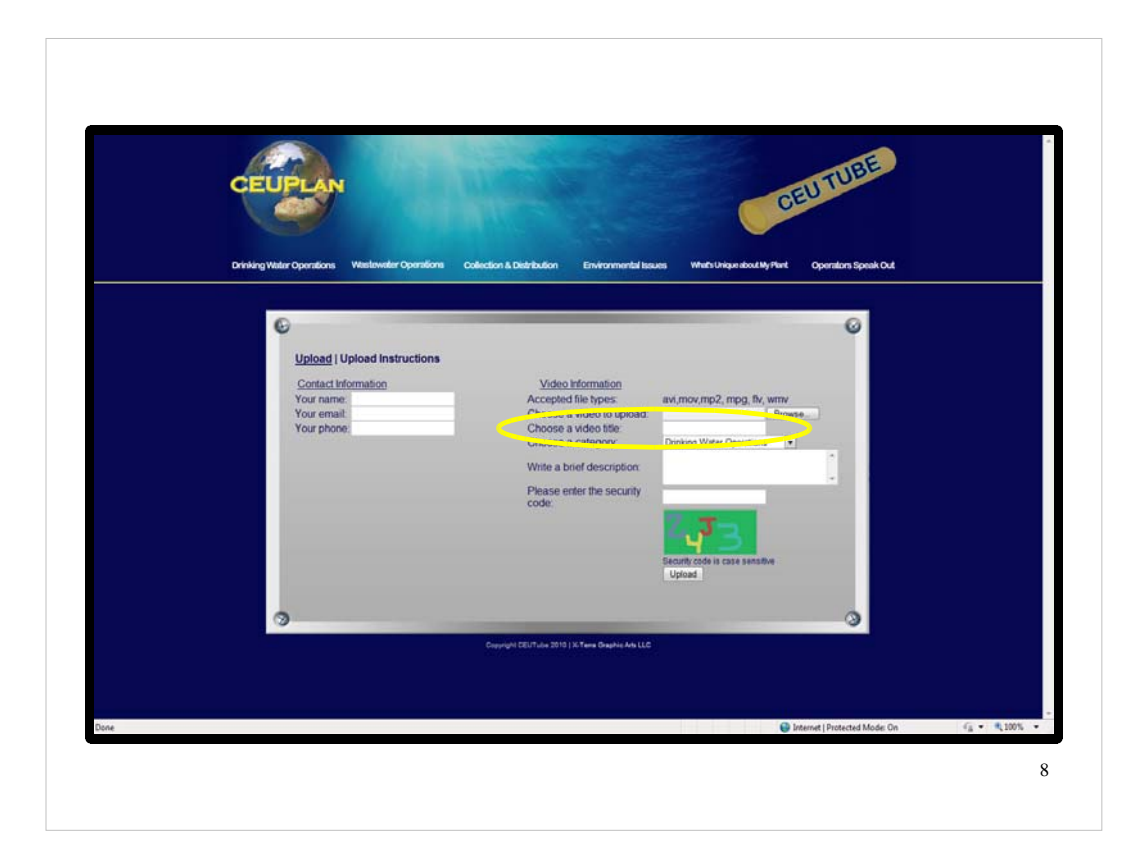

## •Give your video a title.

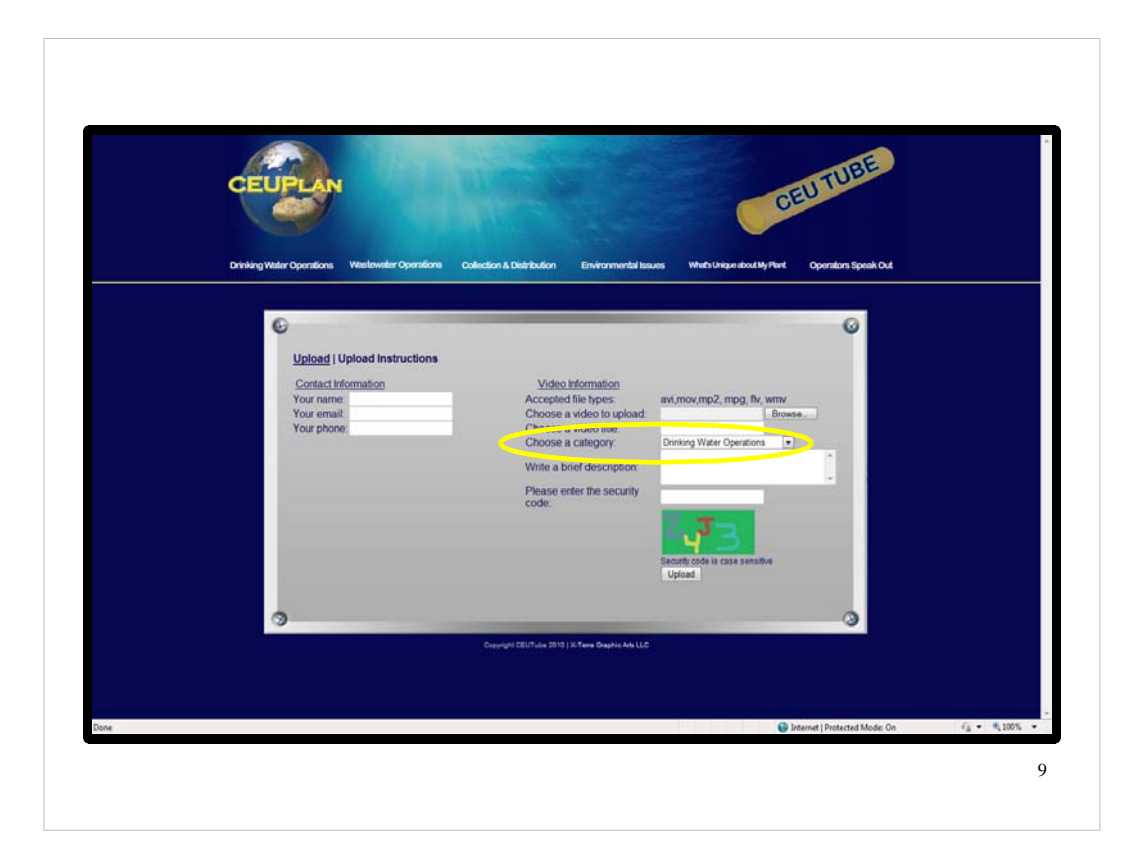

 Choose your category. Again, these categories reflect the categories on the menu bar.

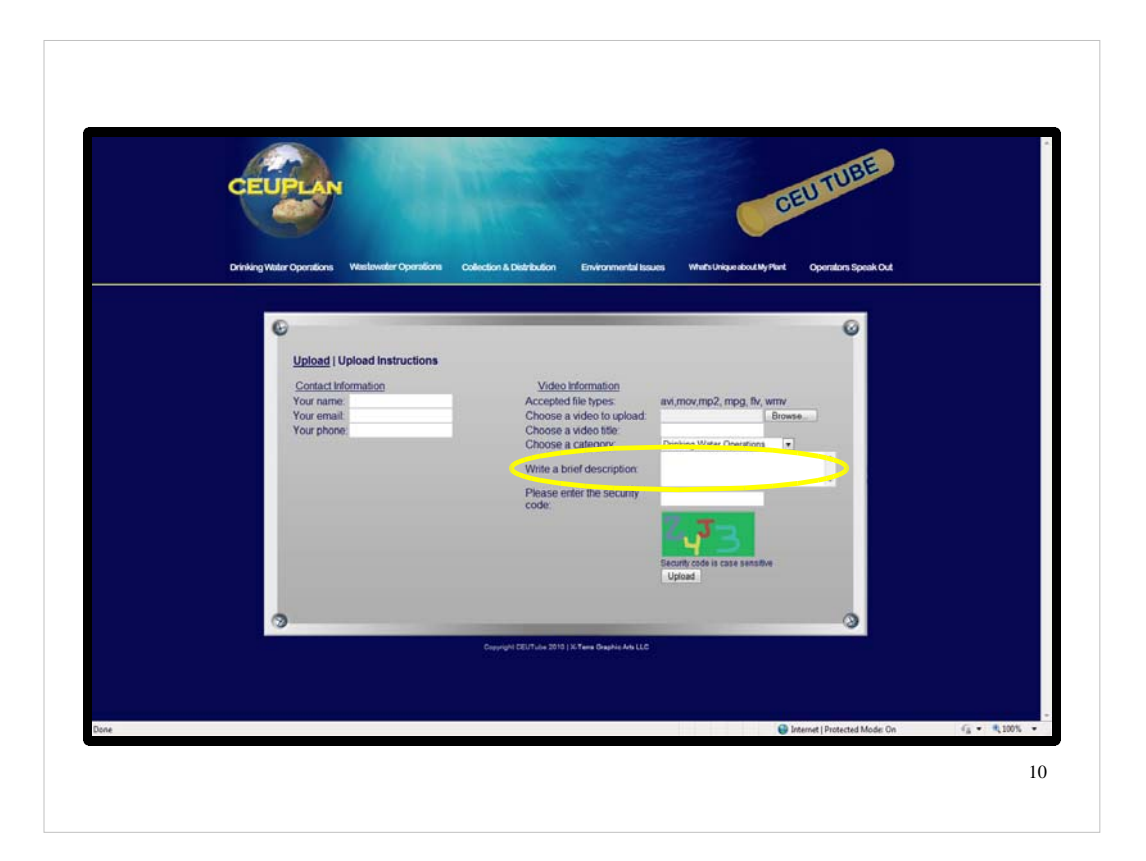

- •Write a brief description. This description is going to appear under your video.
- After you submit your video, an administrator must approve the clip before it will be posted.

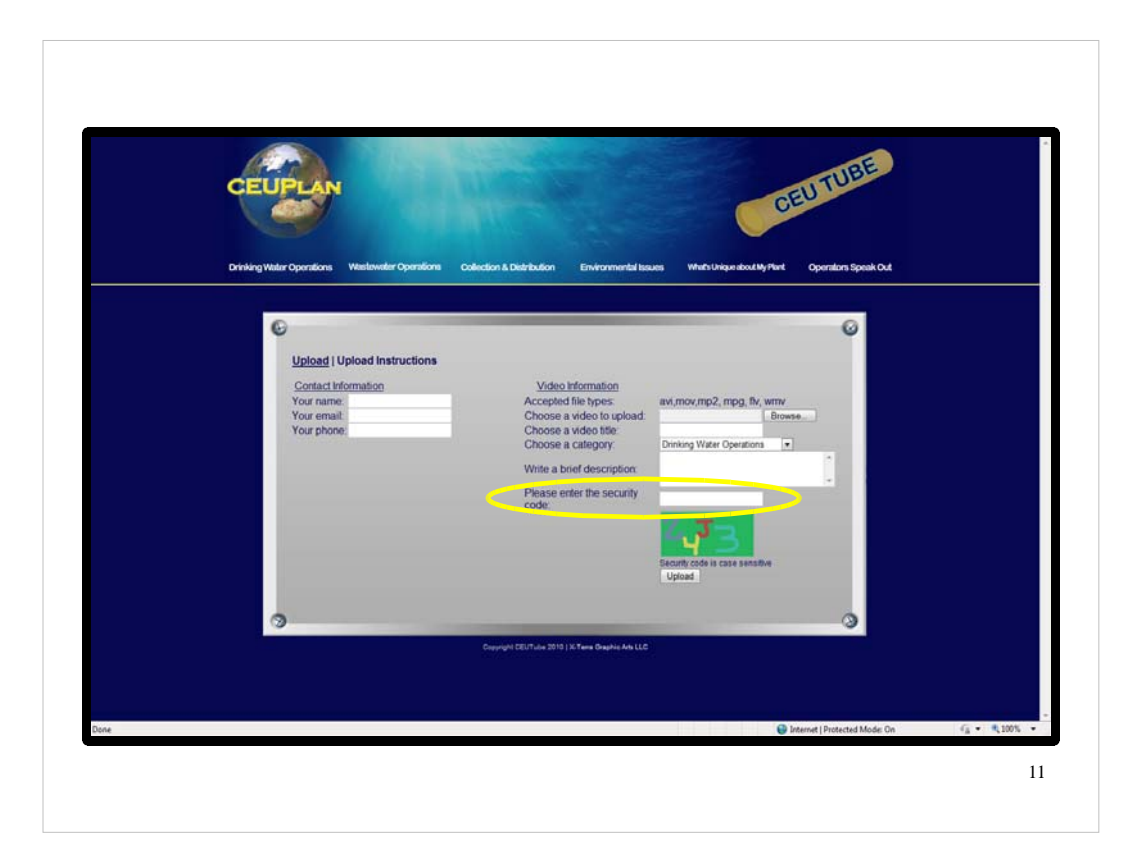

•Retype the security code, remembering that it is case sensitive.

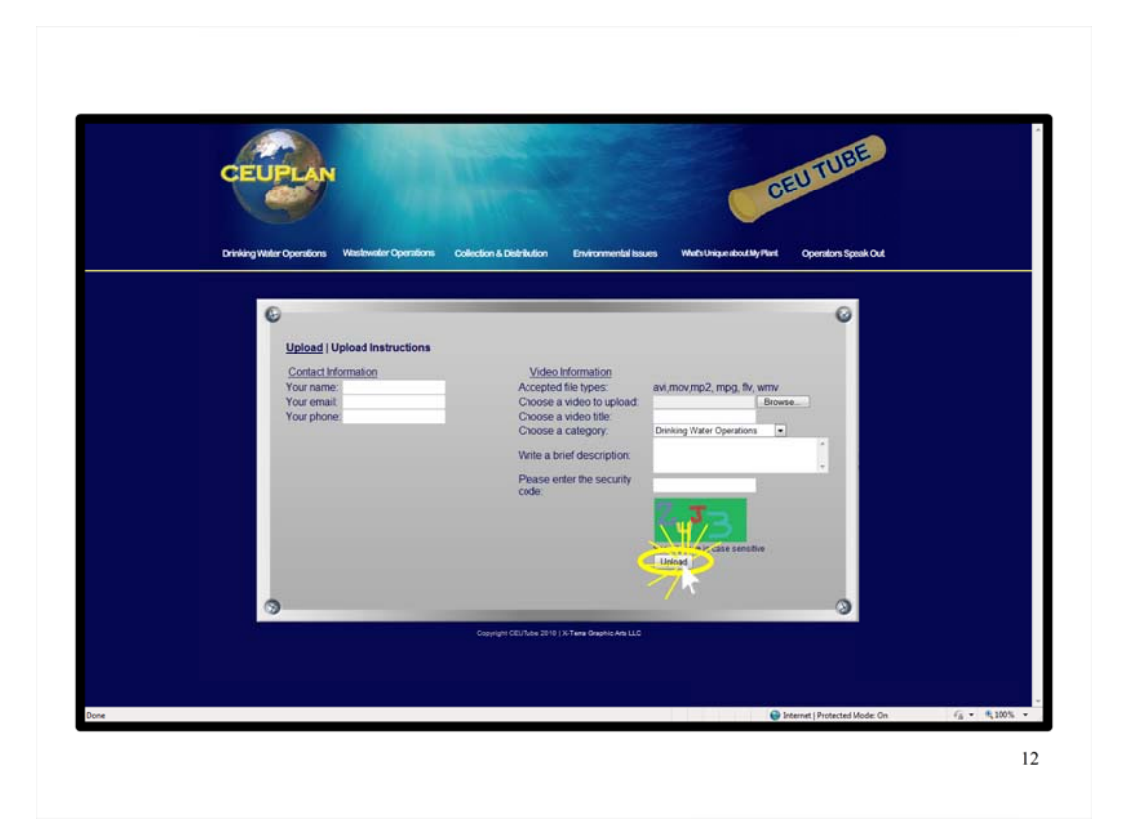

- •And click the "upload" button.
- •And that is how you upload a video to myceutube.com.

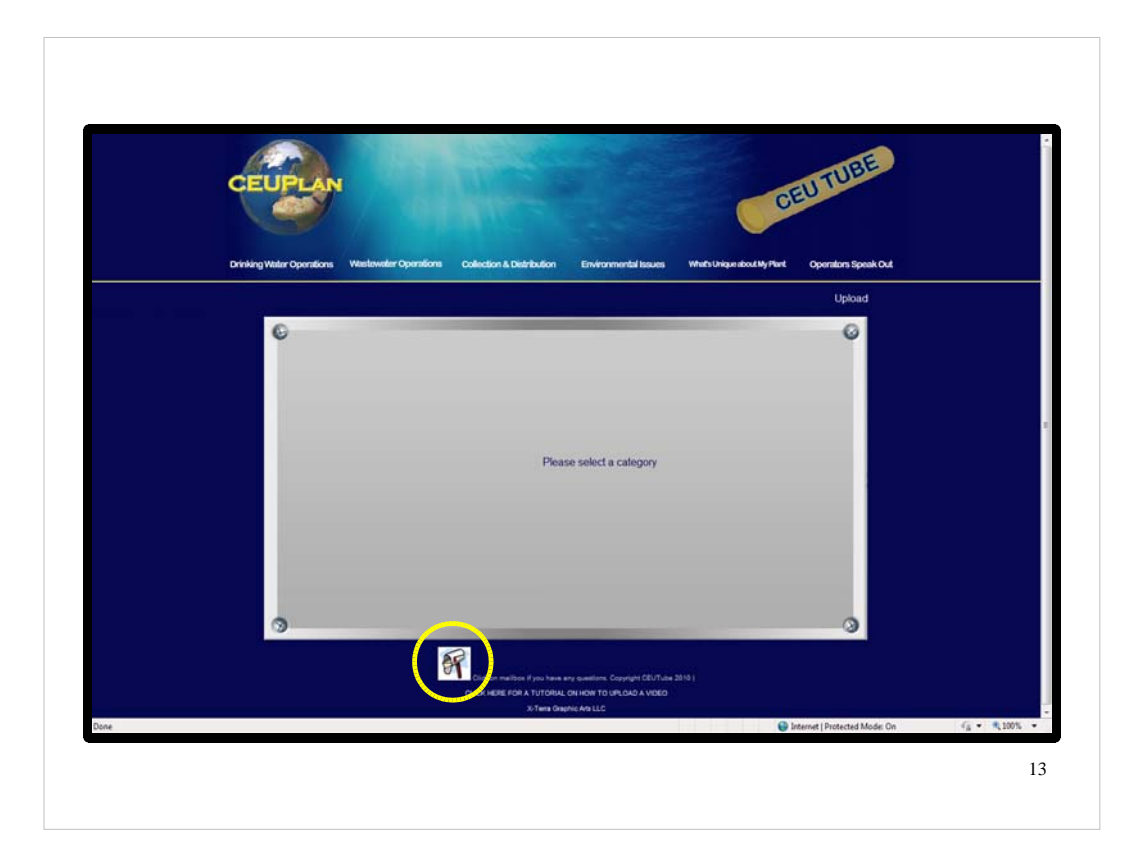

 If you are having problems uploading your video, click down here on this mailbox icon to submit your question.

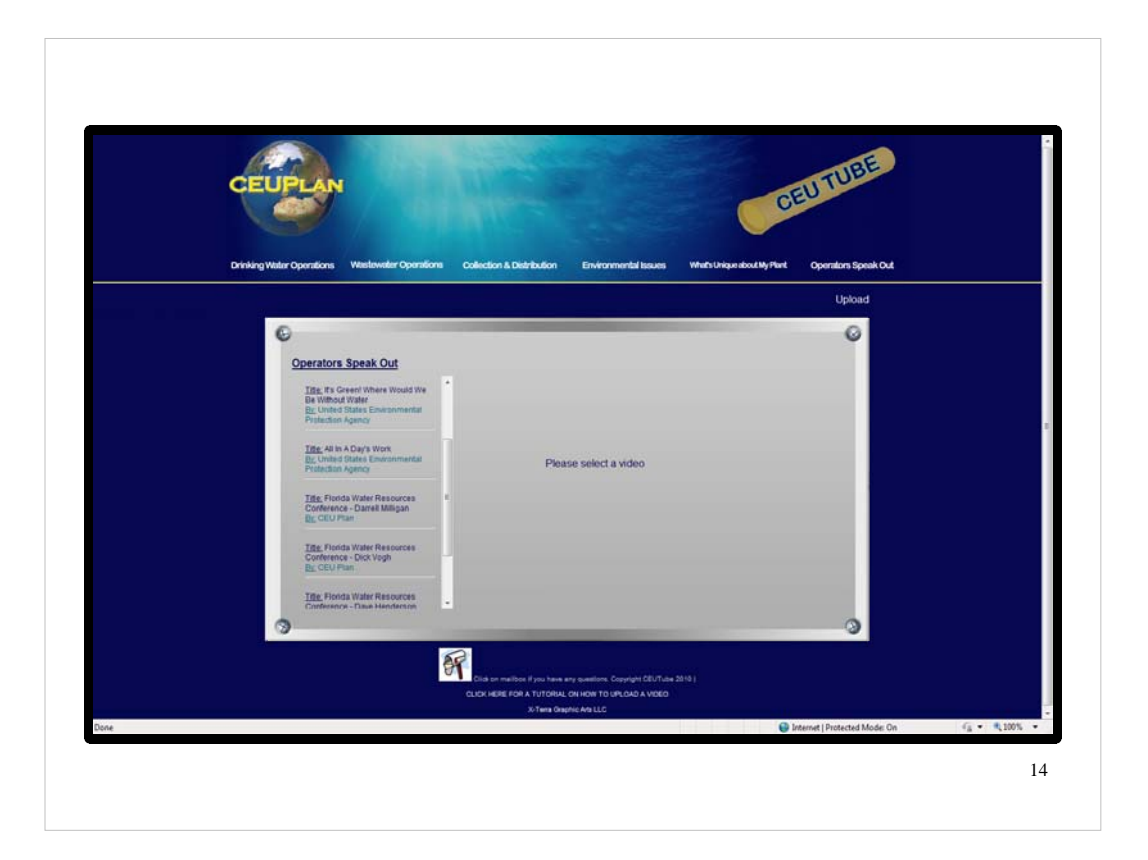

•Thank you very much. We look forward to seeing your videos.